## Please remember to mute your speakers.

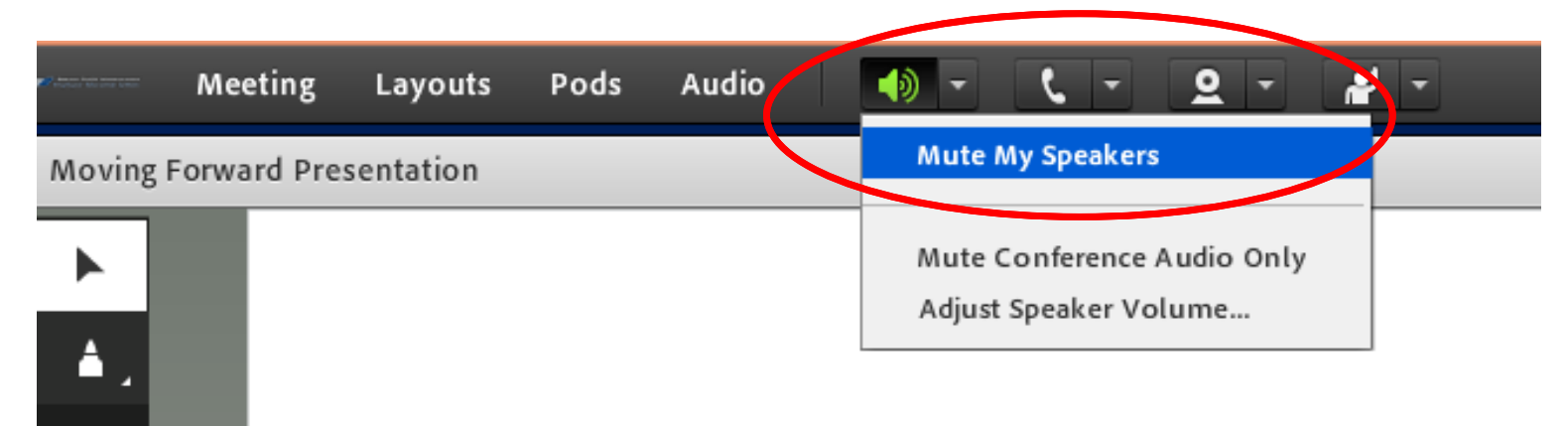

### **VA Mobile Discussion Series**

For audio, please dial in using VANTS: **1-800-767-1750 pc: 43950#** 

Thank you for joining. We will begin shortly.

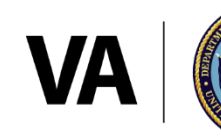

**U.S. Department of Veterans Affairs** 

Veterans Health Administration Office of Connected Care

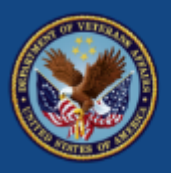

U.S. Department of Veterans Affairs

# **Exposure Ed App**

Dr. Terra Irons, Toxicologist, Post-Deployment Health Services, Office of Patient Care Services

> VA Mobile Discussion Series July 26, 2018

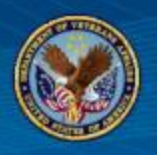

- What is Exposure Ed?
- Technical walkthrough
- Learn more
- Questions

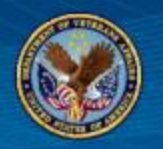

Exposure Ed provides comprehensive information about exposures and serves as a guide for discussing exposure-related concerns with Veterans.

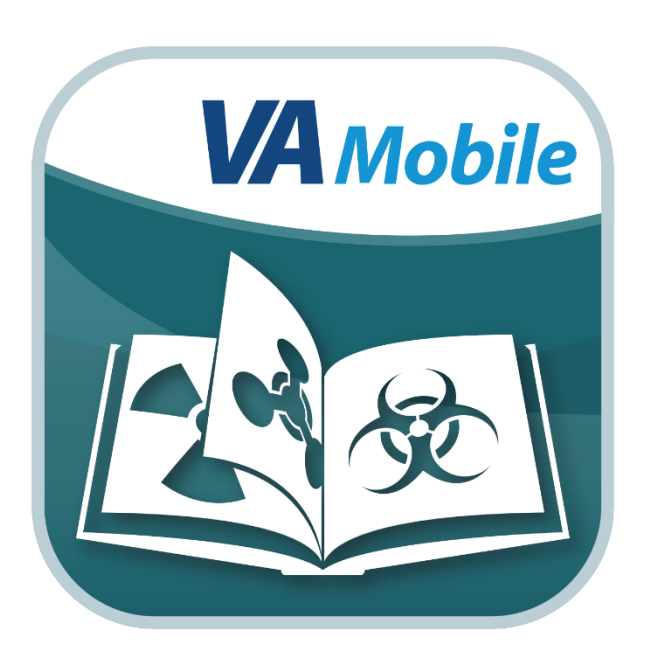

- The app is available for VA and non-VA providers.
- It is accessible on iOS and Android devices.

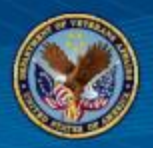

#### HOME SCREEN

| EXPOSURE ED   |
|---------------|
| EXPOSURES     |
| DATE/LOCATION |
| CONFLICTS     |
|               |
|               |
|               |
| MENU          |

Access the app's main features from the Home screen:

- **Exposures** Search for or choose from a list of exposures that Veterans may have encountered.
- Date/Location A search feature that allows you to narrow exposure possibilities by date and location.
- Conflicts A list of conflicts and the exposures most common to each conflict.

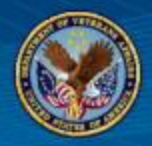

#### SEARCH BY EXPOSURES

| EXPOSURE ED                             |      |  |  |
|-----------------------------------------|------|--|--|
| EXPOSURES<br>ENTER TEXT TO FILTER LIST: |      |  |  |
| 0                                       |      |  |  |
| AGENT ORANGE                            | 0    |  |  |
| ASBESTOS                                | 0    |  |  |
| BURN PITS                               | Ø    |  |  |
| CARC PAINT                              | 0    |  |  |
| CHROMIUM                                | Ø    |  |  |
| CONTAMINATED WATER                      | Ø    |  |  |
| DEPLETED URANIUM                        | 0    |  |  |
| EXTREME COLD                            | 0    |  |  |
| EXTREME HEAT                            | 0    |  |  |
| FUELS                                   | 0    |  |  |
| INDUSTRIAL SOLVENTS                     | 0    |  |  |
| ВАСК                                    | MENU |  |  |

View information on a specific exposure:

- Tap **Exposures** on the Home screen
- You can search for an exposure by scrolling down the list and tapping the exposure you would like to learn more about or by typing the exposure name in the search field.
- Tap the category of information you would like to view.

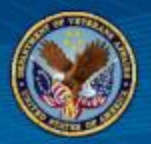

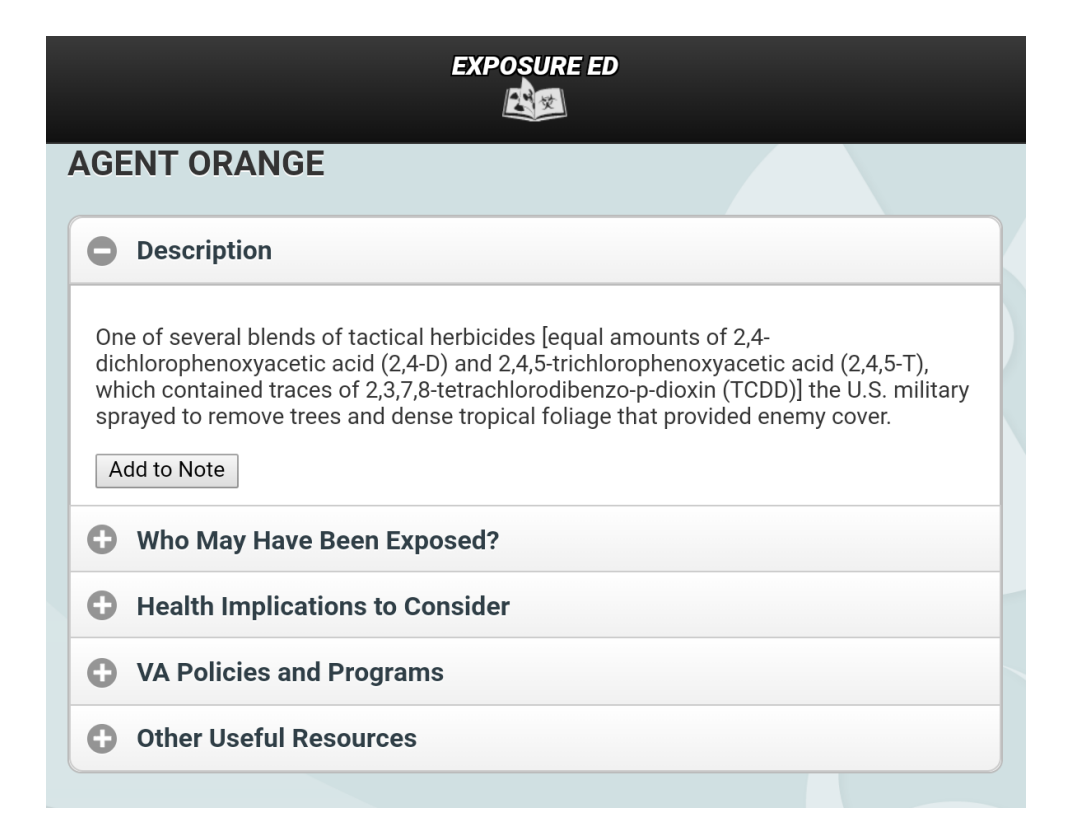

View and save information about exposures:

- Exposure description
- Who may have been exposed
- Health implications to consider
- VA policies and programs
- Other useful resources

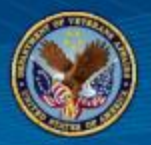

| EXPOSURE ED                                                                       |   |  |
|-----------------------------------------------------------------------------------|---|--|
| DATE/LOCATION<br>ENTER YEAR<br>OR YEAR                                            |   |  |
| RANGE<br>(Required)<br>Examples: 1990, or < 1990, or > 1990, or 1990 - 1991, etc. |   |  |
| CHOOSE LOCATION (REQUIRED)                                                        |   |  |
| North America USA                                                                 | 0 |  |
| SEARCH                                                                            |   |  |
|                                                                                   |   |  |

Filter by date and location:

- Tap **Date/Location** on the Home screen.
- Enter the date or date range into the Enter Year or Year Range field.
- Tap the circle next to the location you would like to search.
- Tap Search.
- Two categories will appear - an Exposures list and VA Policies & Programs.

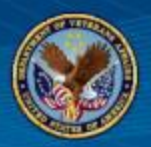

### SEARCH BY CONFLICT

| EXPOSURE ED                       |                          |  |
|-----------------------------------|--------------------------|--|
| CONFLICTS                         |                          |  |
| WORLD WAR II                      | 0                        |  |
| COLD WAR                          | 0                        |  |
| KOREAN WAR                        | 0                        |  |
| VIETNAM WAR                       | 0                        |  |
| GULF WAR                          | 0                        |  |
| OPERATION ENDURING FREEDOM (O     | EF) 📀                    |  |
| OPERATION IRAQI FREEDOM (OIF) / 0 | OPERATION NEW DAWN (OND) |  |
|                                   |                          |  |
|                                   |                          |  |
|                                   |                          |  |
| BACK                              | MENU                     |  |

Some exposures are commonly associated with certain conflicts. To see what exposures might be related to a Veteran's service:

- Tap **Conflicts** on the Home screen.
- Tap the specific conflict to learn more.
- View an exposures list and VA Policies & Programs.

9

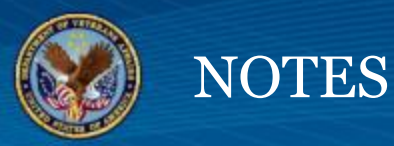

| EXPOS                                                             | URE ED  |  |
|-------------------------------------------------------------------|---------|--|
| FINISHED NOTE                                                     |         |  |
| 1/11/2018, 12:34:59 PM<br>POLICY > HEALTHCARE - BASIC ELIGIBILITY |         |  |
| васк                                                              |         |  |
| PRINT F                                                           | PREVIEW |  |
| PR                                                                | INT     |  |
| EM                                                                | AIL     |  |
| DEL                                                               | ETE     |  |
|                                                                   |         |  |
|                                                                   |         |  |
|                                                                   |         |  |
|                                                                   | 25      |  |
| BACK                                                              | MENU    |  |

Add exposure information to notes to share with patients:

- To view notes, tap
  Menu at the bottom of your screen, and tap Notes.
- View finished and unfinished notes.
- View a print preview or print/email finished notes.

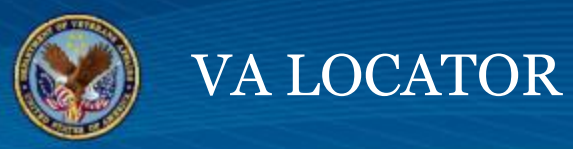

| EXPOSURE ED                                            |  |
|--------------------------------------------------------|--|
| SEARCH FOR VA LOCATIONS                                |  |
| SEARCH LOCATIONS BY ADDRESS, ZIP, AND/OR FACILITY TYPE |  |
|                                                        |  |

- Find local VA facilities
- Tap Menu, and then tap VA Locator
- Tap Search locations by address, zip, and/or facility type
- Search for a facility from the VA locator website

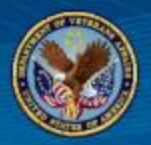

#### **PROVIDER TIPS**

| EXPOSURE ED                                                                                                    |                                                                     |
|----------------------------------------------------------------------------------------------------|---------------------------------------------------------------------|
| PROVIDER TIPS                                                                                                    |                                                                     |
| Questions to Ask the Veteran                                                                                                    |                                                                     |
| Create a Care Plan                                                                                                    |                                                                     |
| Risk Communication Tips                                                                                                    |                                                                     |
| Useful Resources                                                                                                    |                                                                     |
| Post-Deployment Health Services  War Related Illness and Injury Study  Env. Health Coordinators  Operation Enduring Freedom (OEF) /  New Dawn (OND) Clinical Coordinator | <u>Center (WRIISC)</u><br>Operation Iraqi Freedom (OIF) / Operation |
|                                                                                                    |                                                                     |
| BACK                                                                                                    | MENU                                                                |

View tips and additional resources:

- Tap Menu, and tap Provider Tips.
- Tap the tip you would like to view:
  - Questions to Ask the Veteran
  - Create a Care Plan
  - Risk Communication Tips
  - Useful Resources

12

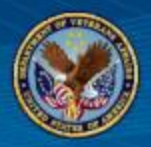

#### BOOKMARKS

#### EXPOSURE ED

#### BOOKMARKS

| POST-DEPLOYMENT HEALTH SERVICES                                                                                        | Ø |
|----------------------------------------------------------------------------------------------------|---|
| WAR RELATED ILLNESS AND INJURY STUDY CENTER (WRIISC)                                                                   | Ø |
| ENV. HEALTH COORDINATORS                                                                                               | Ø |
| OPERATION ENDURING FREEDOM (OEF) / OPERATION IRAQI<br>FREEDOM (OIF) / OPERATION NEW DAWN (OND) CLINICAL<br>COORDINATOR | 0 |
|                                                                                                    |   |
|                                                                                                    |   |
|                                                                                                    |   |
|                                                                                                    |   |

MENU

Bookmarks to helpful resources:

- Learn more about environmental exposures and programs for Veterans.
- Tap Menu, and tap Bookmarks from the slideout menu.
- Tap the resource.
- The website will open in a web browser.

13

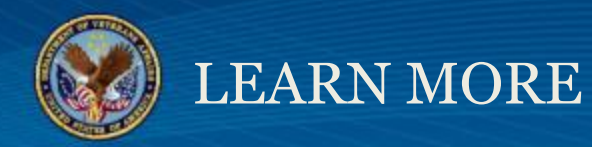

# Access the app's training materials and give feedback about the app on the VA App Store:

https://mobile.va.gov/app/exposure-ed

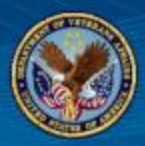

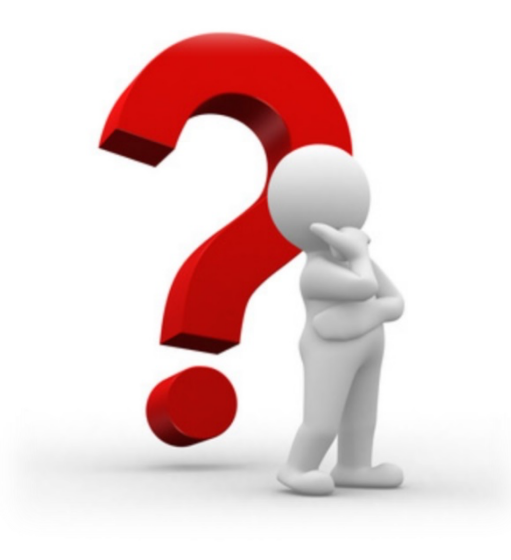

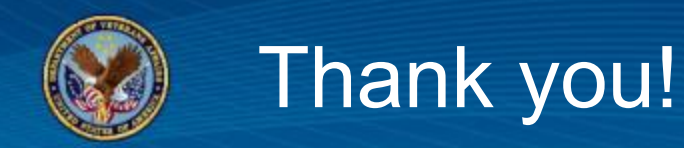

### What future topics would you like to discuss?

# Let us know by providing feedback at this link:

https://www.surveymonkey.com/r/ExposureEdSurvey